## Detailed Guide for Scheduling Tutoring at CT State using TracCloud

Step 1: Login to TracCloud (<u>https://traccloud.go-redrock.com/cscu</u>) using your CT State login credentials and click to expand the box titled "Schedule an Appointment."

| Velcome to TracCloud @ CT State Community                                                                                  | ← Fri Jan 05 2024 →<br>You have no appointments scheduled for this date.                                       |  |
|----------------------------------------------------------------------------------------------------|----------------------------------------------------------------------------------------------------|--|
| TracCloud is not yet active for Spring 2024. Check back later, or go to https://ctstate.edu/tutoring for more information. | Q Asynchronous Communications In Progress                                                                      |  |
|                                                                                                    | 🛱 Spring 2024 - Schedule an Appointment                                                                        |  |
|                                                                                                    | Choose your class or Other: Choose a subject  Select a Campus then a Reason: Choose a service / reason  Search |  |
| 臣 Center Visits                                                                                                    |                                                                                                    |  |
| Week & Semester Time Check for Capital                                                                                     | 🛱 Calendar URL                                                                                                 |  |

Step 2: Select the Class you'd like help with, and then select the Campus, and click Search.

Note: "Other" is best used for general help with technology, study skills, and other general assistance.

| Welcome to TracCloud @ CT State Community                                                                                | ← Fri Jan 05 2024 →<br>You have no appointments scheduled for this date. |                                        |                      |
|----------------------------------------------------------------------------------------------------|--------------------------------------------------------------------------|----------------------------------------|----------------------|
| racCloud is not yet active for Spring 2024. Check back later, or go to ttps://ctstate.edu/tutoring for more information. | R Asynchronous Communicatio                                              | ns In Progress Sho                     | w Previous Concluded |
|                                                                                                    | Spring 2024 - Schedule an App                                            | ointment                               | shon 🖌               |
|                                                                                                    | Select a Campus then a Reason:                                           | Choose a service / reason              | Search               |
| Center Visits                                                                                                    |                                                                          | Choose a service / reason<br>Asnuntuck |                      |

Step 3: Select a Reason for tutoring from the pop-up box and click "OK."

| 😤 Log Off 🛕                                                                                                    |                                                                                                    |                                                                           |                                           |
|----------------------------------------------------------------------------------------------------|----------------------------------------------------------------------------------------------------|---------------------------------------------------------------------------|-------------------------------------------|
|                                                                                                    | Please choose a service / reasc                                                                                     | on 🗙                                                                      |                                           |
| Welcome to TracCloud @ CT<br>College!<br>TracCloud is not yet active for Spring 2024. Check<br>https://ctstate.edu/tutoring for more information | Please choose one of th<br>Tutoring (Subject Matte<br>Writing Assistance<br>Study Help/Skills<br>General Assistance | re following choices:                                                     | this date.                                |
| Center Visits Week & Semester Time Check for Capital                                                                                             |                                                                                                    | Choose your class or Other: ENG0910<br>Select a Campus then a Reason: Asm | ) W36 Composition Workshop  untuck Search |

Step 4: View the availabilities and select your preferred slot.

Note: Availabilities will be color-coded by type (1-on-1, group tutoring, etc.) and will display icons for location (in-person, online, or an option of either one).

| CLog Off                                         | h                                                                                                    |                |
|--------------------------------------------------|----------------------------------------------------------------------------------------------------|----------------|
|                                                  | Spring 2024 - Schedule an Appointment × undefined                                                                                                    | week := list   |
| Welcome to<br>College!                           | Subject: ENG0910 W36 Composition Workshop<br>Reason: Writing Assistance                                                                                   | week not       |
| FracCloud is not yet a<br>https://ctstate.edu/tu | There are 7 slots of time available, please choose one that works for you Choose a different date                                                         | ious Concluded |
|                                                  | ~                                                                                                    |                |
|                                                  | 1 on 1 In-Person 🖧 OR Online 🗇 online or Academic Tutoring Center                                                                                         |                |
| 🖽 Center Visits                                  | 1200p-1245p     Fri Jan 19     Susan Krane       1 on 1 In-Person 2% OR Online ?     Interview Center                                                     | Search         |
|                                                  | Fri Jan 19         Susan Krane           1 on 1 In-Person 2% OR Online ?         1                                                                        |                |
| Week & Semester T                                | Asnuntuck - Academic Tutoring Center online or Academic Tutoring Center - Room 119                                                                        |                |
|                                                  | 400p-445p Fri Jan 19 Dean Blumberg<br>1 on 1 In-Person 2% OR Online<br>Asnuntuck - Academic Tutoring Center online or Academic Tutoring Center - Room 119 |                |
|                                                  | 500p-545p Fri Jan 19 Dean Blumberg<br>1 on 1 In-Person 2% OR Online 수                                                                                     |                |
|                                                  | Asnuntuck - Academic Tutoring Center online or Academic Tutoring Center - Room 119                                                                        |                |
|                                                  | Load more for Sat, Jan 20 2024                                                                                                    |                |
|                                                  | $\sim$                                                                                                    |                |
|                                                  | Close                                                                                                    |                |
|                                                  |                                                                                                    |                |
|                                                  |                                                                                                    |                |

Step 5: Select your Meeting Type if you have a choice (In-Person or Online) and write a note in the Notes box about what you'd like help so the tutor can prepare for the session. Click Confirm to finalize.

| Meeting Type:<br>In-Person Online This is an IN-PERSON appointment.                  |                           |   |
|--------------------------------------------------------------------------------------|---------------------------|---|
|                                                                                      |                           |   |
| Student                                                                              |                           |   |
| ies                                                                                  |                           |   |
|                                                                                      |                           | 6 |
| d By: 2024-01-17 08:45:29 Student DeanTest Blumberg<br>d Mod By: 2024-01-17 08:45:29 |                           |   |
| CONFIRM Dick Confirm in order to Confirm this appointment. This availability         | vill expire at 2024-01-19 |   |
| JU:00.                                                                               |                           |   |

Step 6: Check your CT State email for confirmation of your upcoming appointment.

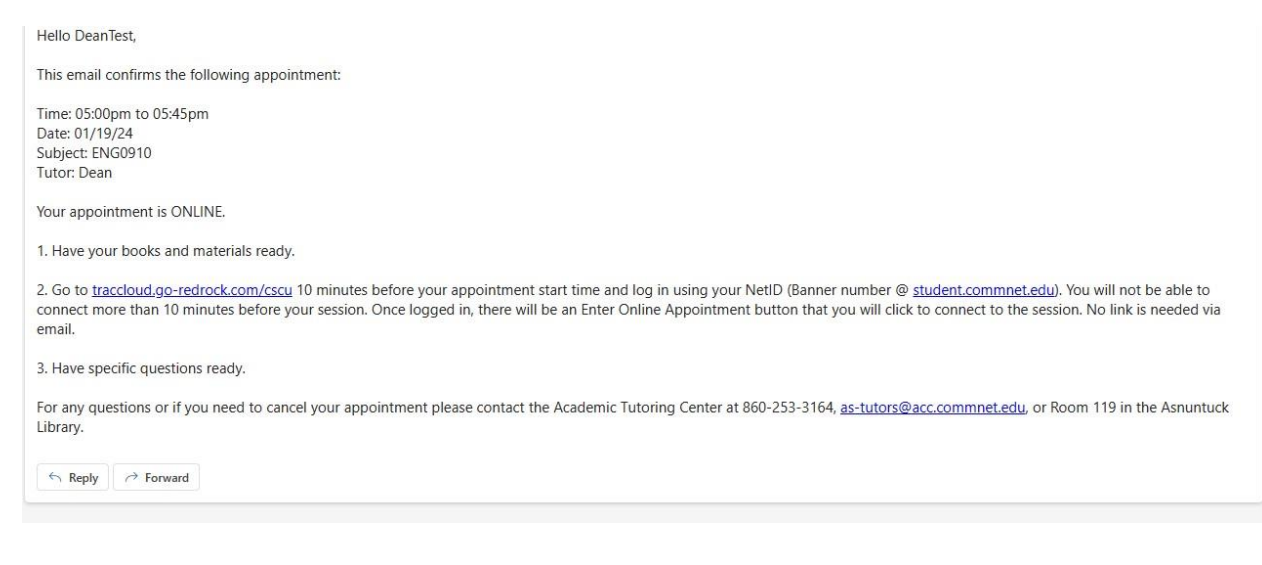

## Attending Your In-Person or Online Session & Cancelling Your Session

Attending In-Person: If your appointment is scheduled for on-campus, meet your tutoring at the scheduled location. This information is located both on your TracCloud dashboard as well as in the confirmation email you received.

Attending Online: To join the online tutoring session, login to TracCloud and click the link titled "Click here to join your online session." This will launch the online meeting platform where you will work with your tutor.

Note: Your tutoring center may have restrictions that prevent you from joining the meeting too early or too late. If you experience difficulties, reach out to the campus tutoring center directly.

Cancelling Your Session: To cancel your upcoming appointment, login to TracCloud and click the "X" in the upper right corner of the session box.

| Welcome to TracCloud @ CT State Community<br>College!<br>TracCloud is not yet active for Spring 2024. Check back later, or go to<br>https://ctstate.edu/tutoring for more information. | <ul> <li>← Mon Jan 15 2024 →</li> <li>Monday, Jan 15th</li> <li>You have no appointments scheduled for this date.</li> </ul>    | ⊟ day  ∷≡ list |
|----------------------------------------------------------------------------------------------------|----------------------------------------------------------------------------------------------------|----------------|
|                                                                                                    | Tuesday, Jan 16th<br>You have no appointments scheduled for this date.                                                          |                |
|                                                                                                    | Wednesday, Jan 17th<br>You have no appointments scheduled for this date.                                                        |                |
| Asynchronous Communications In Progress Show Previous Concluded                                                                                                    | Thursday, Jan 18th<br>You have no appointments scheduled for this date.                                                         |                |
| Spring 2024 - Schedule an Appointment                                                                                                    | Friday, Jan 19th                                                                                                    | ×              |
| Choose your class or Other: Choose a subject   Select a Campus then a Reason: Choose a service / reason   Search                                                                       | Reason. Writing Assistance<br>Subject: ENG0910 Composition Workshop<br>Click here to join your online session.<br>When: at 500p | Ľ              |
| Center Visits                                                                                                    | Saturday, Jan 20th<br>You have no appointments scheduled for this date.                                                         |                |
| 🛱 Calendar URL                                                                                                    | Sunday, Jan 21st<br>You have no appointments scheduled for this date.                                                           |                |